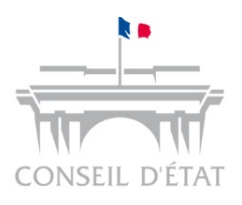

Mémento pose de signets → avec Adobe Acrobat

- A compter du 1<sup>er</sup> janvier 2017, l'utilisation de Télérecours est rendue obligatoire pour les avocats, les avocats au Conseil d'Etat et à la Cour de cassation, les personnes morales de droit public autres que les communes de moins de 3 500 habitants et les organismes de droit privé chargés de la gestion permanente d'un service public.
- Deux modes de dépôt sont possibles :

| Un fichier par pièce                                                                                                    | Un seul fichier contenant<br>toutes les pièces                                                                                                    |
|----------------------------------------------------------------------------------------------------|----------------------------------------------------------------------------------------------------|
| <ul> <li>Pas d'obligation d'indexation</li> <li>L'intitulé de chacun des<br/>fichiers doit être conforme à<br/>l'inventaire</li> <li>Télérecours conserve le nom<br/>du fichier joint par l'usager</li> </ul> | <ul> <li>Chacune des pièces jointes<br/>figurant dans un fichier unique<br/>devra être répertoriée par un<br/>signet</li> <li>Chaque signet devra être<br/>nommé conformément à<br/>l'inventaire</li> </ul> |

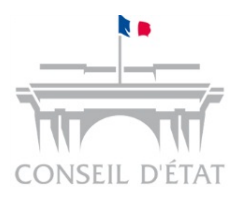

## Insérer des signets 1/3

### $\rightarrow$ avec Adobe Acrobat

#### Comment afficher le panneau de gestion des signets avec Adobe ?

#### Cliquez sur le bouton Signets pour ouvrir le panneau « signets ».

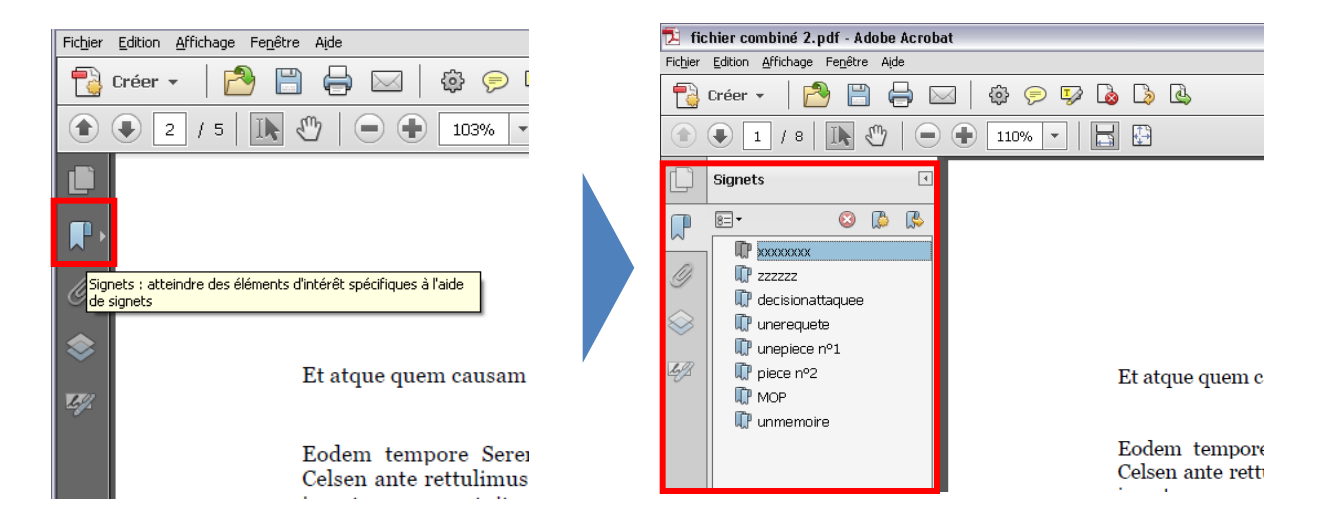

#### Comment renommer un signet avec Adobe ?

Au sein du panneau « signets », cliquez une première fois sur le nom du signet (la zone de texte devient bleue) puis une seconde fois (la zone de texte devient grise). Vous pouvez ensuite saisir le nouveau nom du signet.

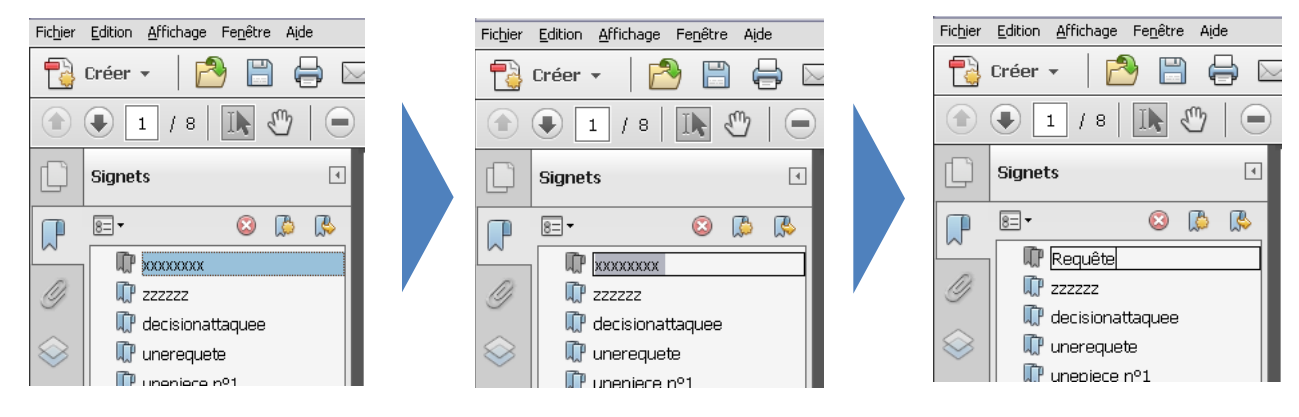

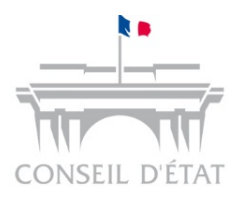

Insérer des signets 2/3

 $\rightarrow$  avec Adobe Acrobat

Comment créer un nouveau signet avec Adobe ?

Placez-vous sur la page à laquelle le signet doit renvoyer, puis cliquez sur l'icône « **Nouveau signet** » (ou clic doit sur la page, puis « **Ajouter un signet** »).

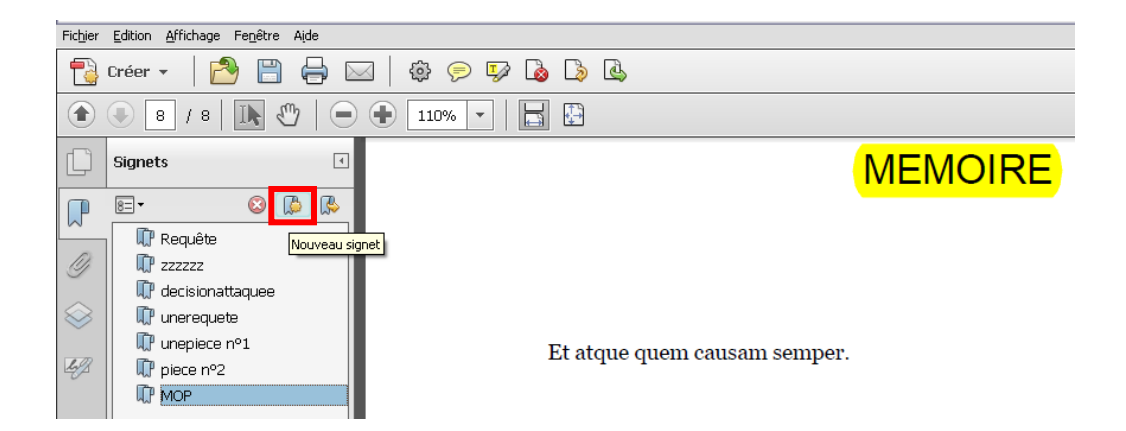

Un nouveau signet apparaît. Nommez-le en fonction de la nature de la pièce ou de son numéro dans l'inventaire.

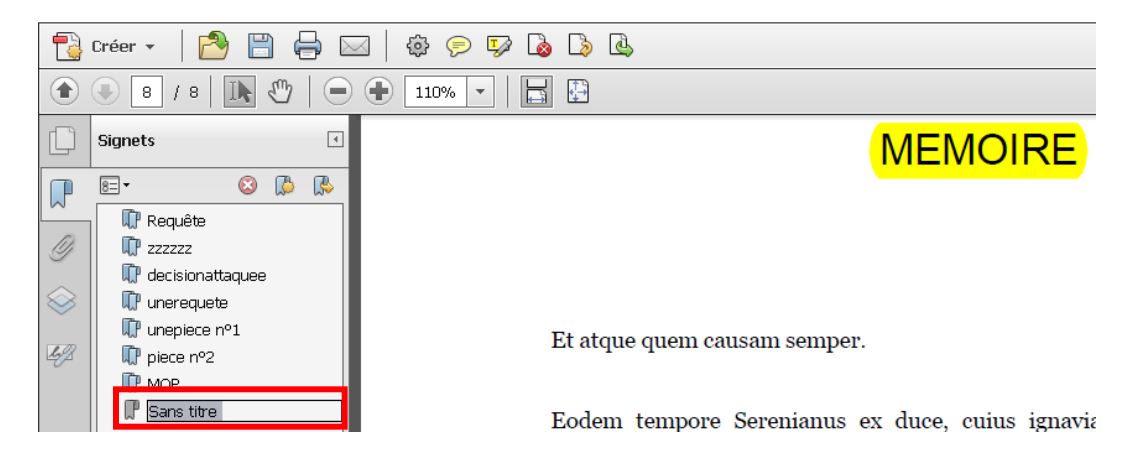

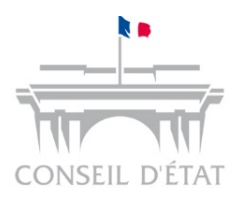

# Insérer des signets 3/3

 $\rightarrow$  avec Adobe Acrobat

#### Comment créer un sous-signet avec Adobe ?

Pour créer un sous-signet, glissez un signet existant jusqu'au nom du signet auquel vous souhaitez le rattacher.

#### Exemple : rattachement du signet « Pièce n°1 » au signet « Mémoire »

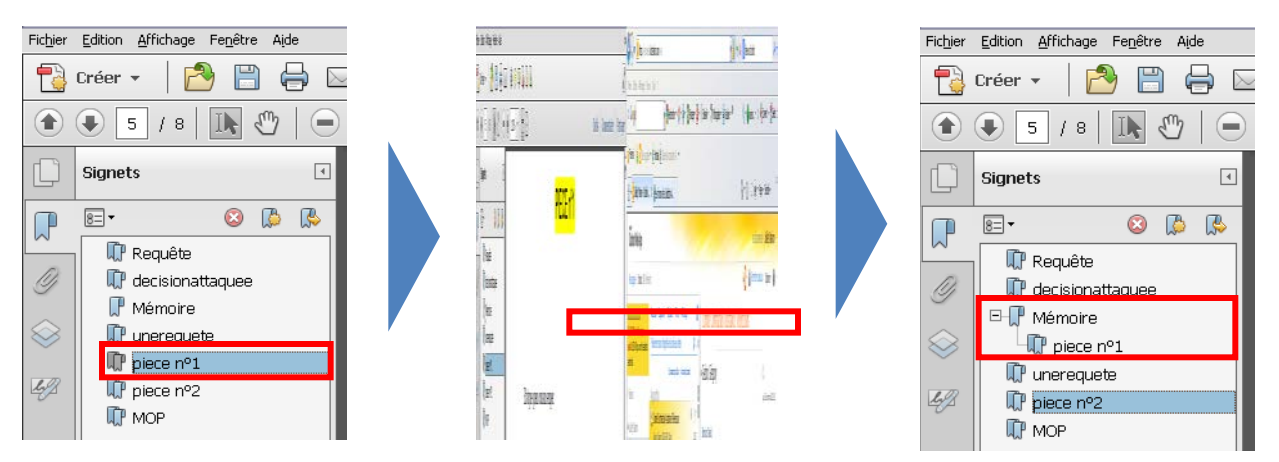

#### Comment supprimer un signet avec Adobe ?

Pour supprimer un signet, effectuez un clic doit sur le signet en question puis sélectionnez « Supprimer » dans le menu qui s'affiche.

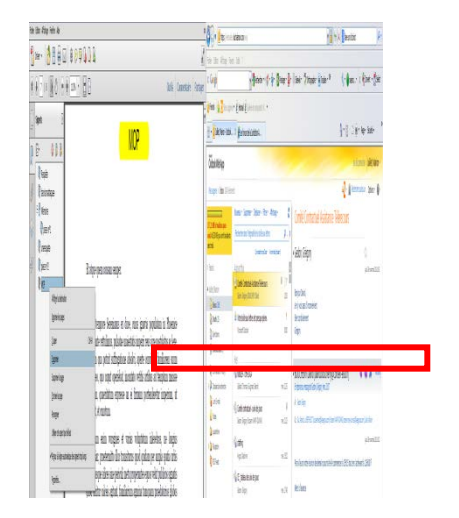

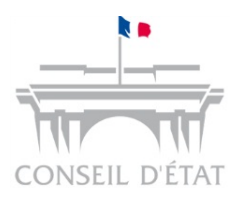

## Classer les pièces au sein d'un fichier PDF par <u>déplacement de signets</u> → avec Adobe Acrobat

#### Comment classer les pièces au moyen des signets avec Adobe ?

 Cliquez sur le bouton Signets pour ouvrir le panneau « signets ».

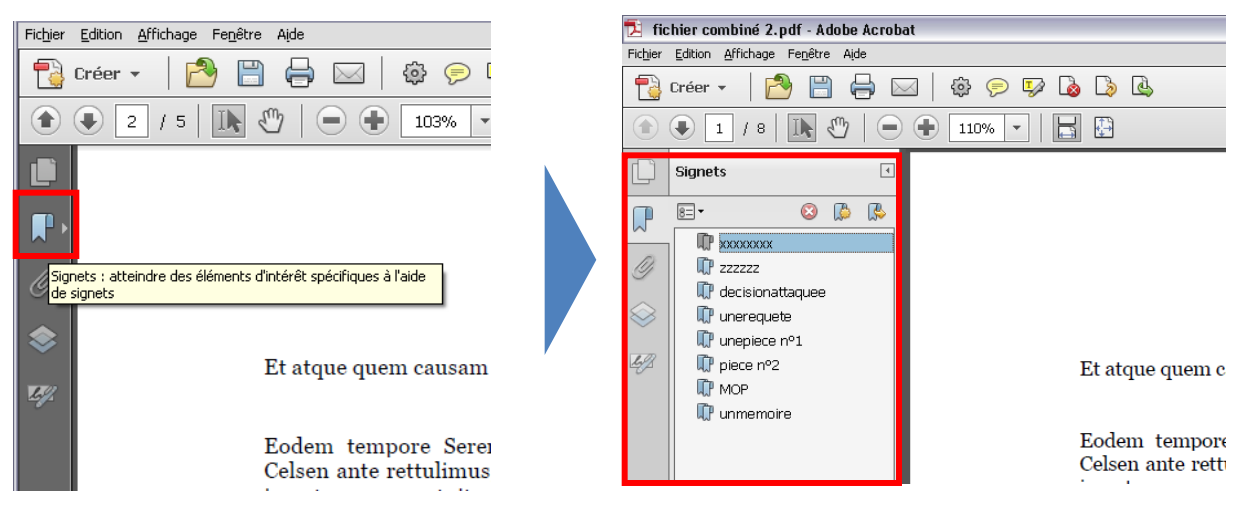

 Pour déplacer un signet (et les pages correspondantes), cliquez sur le signet en question et glissez le jusqu'à l'emplacement souhaité.

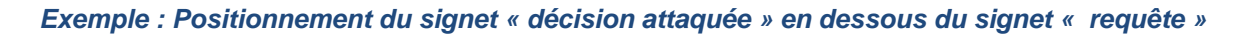

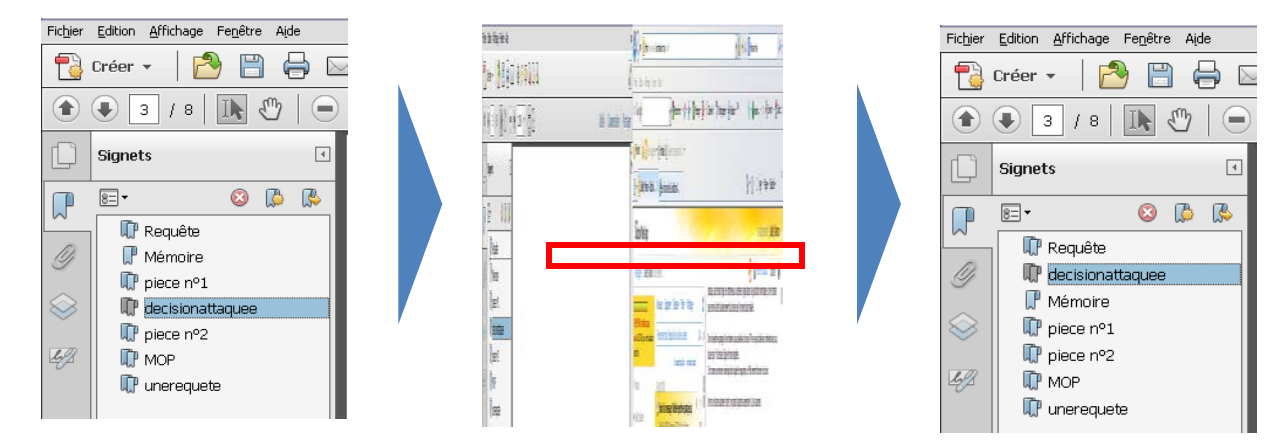